# FFHM

# Mode opératoire pour se connecter à l'Intranet

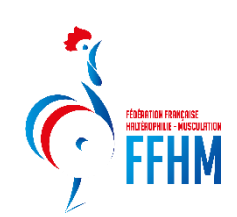

#### A savoir avant de commencer :

Le nouveau site Intranet fonctionne par utilisateur. Ainsi, chaque licencié se verra obtenir un espace, qu'il soit dirigeant d'une structure ou simple licencié.

Il n'y a plus d'accès strictement structure mais seul le Président se voit rattaché à sa ou ses structures à son espace.

<u>Par exemple :</u> Je suis président du club XXX, en me connectant avec mon adresse personnelle saisie dans l'Intranet précédemment, je reçois dans mon espace les droits de mon club XXX.

Pour partager ces droits à une autre personne de la structure (secrétaire, correspondant licence...), rendez-vous dans l'espace FAQ de nos tutoriels afin de trouver le procédé.

Attention : Si l'adresse mail du Président n'est pas la bonne ou si vous n'avez pas reçu votre mail, n'hésitez pas à prendre contact avec le secrétariat de la FFHM.

#### Etape 1 :

#### Se connecter sur le nouveau site Intranet : <u>https://intranet.ffhaltero.fr</u>

Vous arrivez sur cet écran :

| FEDRATION FRANÇAISE<br>HRUTANIFALISE<br>FEFENSE                                                                                    |
|----------------------------------------------------------------------------------------------------|
| Espace dirigeant<br>Connexion  Norm d'utilisateur / identifiant  Mot de passe  Mot de passe  Mot de passe oublié ?                 |
| Ma connectar +<br>En continuant vous confirmez être en accord avec<br>nos conditions d'utilisation et l'utilisation des<br>cookies |
|                                                                                                    |

Afin de vous connecter et rentrer votre nouveau mot de passe, cliquez sur « Mot de passe oublié ? »

## Etape 2 :

Après avoir suivi l'étape 1, vous arrivez sur cet écran :

| FEDERATION FRANÇRISE<br>HRITEROPHILE - MUSCULATION<br>FEFENSE<br>FEFENSE                                                                                                    |     | Contraction of the local distance of the local distance of the loc |
|----------------------------------------------------------------------------------------------------|-----|----------------------------------------------------------------------------------------------------|
| Retrouver mes identifiants                                                                                                    |     |                                                                                                    |
| Complèter l'ensemble des informations ci-dessous pour recevoir<br>vos identifiant et mot de passe par mail. Vous devez utiliser les<br>mêmes informations que celles fournies lors de votre<br>enregistrement ou demande de licence (données et orthographe<br>identiques). |     |                                                                                                    |
| 1 Nom                                                                                                    |     |                                                                                                    |
| 9 Prénom                                                                                                    |     |                                                                                                    |
| Date de naissance                                                                                                    | 100 |                                                                                                    |
| Au format : JJ/MM/AAAA                                                                                                    |     |                                                                                                    |
| Page d'accueil     Envoyer mes identifiants                                                                                                    |     |                                                                                                    |
| © 2020 Réalisation Exalto                                                                                                    |     |                                                                                                    |
|                                                                                                    | 1   |                                                                                                    |

Veuillez rentrer le code fourni par mail ou votre code adhérent disponible sur votre licence de l'année dernière.

| Vous retrouverez ce numéro ici : | HIGHER HICKOU<br>HIGHER HICKOU<br>HIGHER HICKOU<br>HIGHER HICKOU       |                                                                |                                                                        |
|----------------------------------|------------------------------------------------------------------------|----------------------------------------------------------------|------------------------------------------------------------------------|
|                                  |                                                                        |                                                                | Monsieur XXX                                                           |
|                                  | ATTESTATI                                                              | ON DE                                                          | LICENCE                                                                |
|                                  | La FFHM (Fédération Française d'Haltérophilie M                        | usculation) atteste.                                           | par la présente, que :                                                 |
|                                  | Mon                                                                    | sieux XXX                                                      |                                                                        |
|                                  | Est bien licencié(e) au club<br>Son numéro<br>Type de r<br>Fonction(s) | de licence estre<br>pratique : Compétit<br>Juge - Arbitre , Di | our la Saison 2022/2023<br>000001<br>eur<br>rigeant                    |
|                                  | Cette attestation est délivrée pour faire valoir ce que                | e de droit.                                                    |                                                                        |
|                                  |                                                                        |                                                                | Fait à Champigny Sur Marne,<br>le 29 août 2023                         |
|                                  |                                                                        |                                                                | BA                                                                     |
|                                  |                                                                        |                                                                | Olivier BEHLOULI<br>Directeur Administratif,<br>Financier et Juridique |

## Etape 3 :

Après avoir suivi l'étape 2, vous devez renseigner votre NOM / PRENOM / DATE DE NAISSANCE et cliquer sur le bouton suivant

|       | rédération Françuise<br>Heitégophile - Musculation<br>FEFENIX                                                                                                    | CONTRACTOR OF STREET, STREET, |
|-------|----------------------------------------------------------------------------------------------------|----------------------------------------------------------------------------------------------------|
|       | Retrouver mes identifiants                                                                                                    |                                                                                                    |
|       | completer rensemble des informations c-dessous pour recevoir<br>vos identifiant et mot de passe par mail. Vous devez utiliser les<br>mêmes informations que celles fournies lors de votre<br>enregisterement ou demande de licence (données et orthographe<br>identifiques). |                                                                                                    |
|       | I Code adhérent                                                                                                    |                                                                                                    |
|       | L Nom                                                                                                    |                                                                                                    |
|       | L Prénom                                                                                                    |                                                                                                    |
|       | Date de naissance                                                                                                    |                                                                                                    |
|       | Au format : JJ/MM/AAAA                                                                                                    |                                                                                                    |
| - Las | Envoyer mes identifiants                                                                                                    |                                                                                                    |
|       | © 2020 Réalisation Exalto                                                                                                    |                                                                                                    |
|       |                                                                                                    |                                                                                                    |

#### <u>Etape 4 :</u>

Vous recevrez alors le mail suivant :

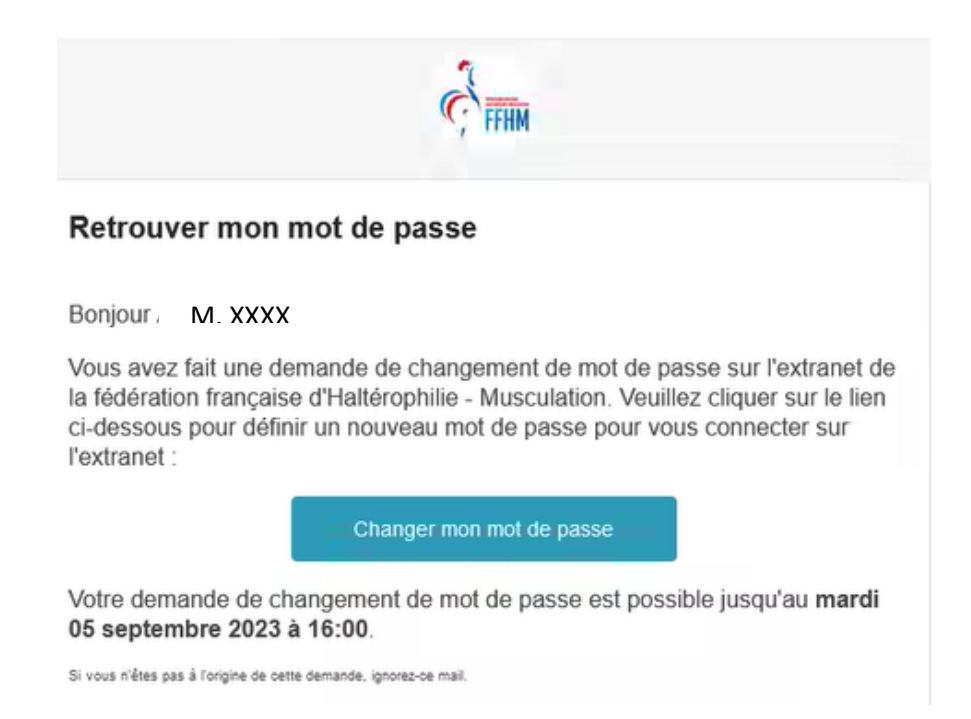

Si vous ne recevez pas le mail, c'est que l'adresse mail renseignée sur l'ancien intranet n'est pas la bonne. Contactez alors la fédération afin que votre adresse mail puisse être corrigée. Afin de préparer cet échange, veuillez préparer votre : Nom + Prénom + N° de licence (si vous le connaissez) + Adresse Mail.

## Etape 5 :

Après avoir cliqué sur « Changer mon mot de passe » à l'étape 4, l'écran affichera cela :

| FÉDÉRATION FRANÇAISE<br>HALLÉROPHILLE - MUSCULATION<br>FERENCE<br>Modifier mon Mot de Passe |     |
|---------------------------------------------------------------------------------------------|-----|
| Rappel de votre identifiant                                                                 |     |
| <b></b>                                                                                     |     |
| Nouveau de mot de passe                                                                     |     |
| Confirmation de votre mot de passe                                                          |     |
| Enregistrer                                                                                 |     |
|                                                                                             |     |
| <br>© 2020 Réalisation Exalto                                                               | 1.5 |

Veuillez rentrer votre mot de passe et enregistrer.

#### Etape 6 :

Vous revenez sur le lien Intranet suivant : <u>https://intranet.ffhaltero.fr</u> Rentrez votre code ainsi que votre nouveau mot de passe.

### <u>Etape 7 :</u>

Félicitations ! Vous avez réussi à vous connecter au nouvel Intranet fédéral FFHM.

Voici, l'écran d'accueil :

| ¢             | mm ≡ Q. ·                                                                                                    |                                                                  |              |                                                             |
|---------------|----------------------------------------------------------------------------------------------------|------------------------------------------------------------------|--------------|-------------------------------------------------------------|
| 2             | Accueil                                                                                                    |                                                                  |              | 🚨 Mon profil 🖂                                              |
| 0<br>2<br>4   | CLUB : XXXXXX                                                                                                    |                                                                  |              |                                                             |
| <br>6<br>(#   | Bienvenue sur le nouvel extranet de la Fédération Française d'Haltérophilie Muscula                                                        | Hin Glub                                                         | S'affilie    | n an an an an an an an an an an an an an                    |
| 11<br>44<br>0 | DOCUMENTS ADMINISTRATIFS<br>20 20 -                                                                                                    | 0 ~~<br>Prise de licences<br>N-1 : 43 licences à la même période | <b>~~ 43</b> | 0<br>Evolution du nombre de licences annuelles              |
| M             | Par M BERRIOT Aurélien - 28/08/2023                                                                                                    | 0 ~~<br>Nouveaux licenciés                                       | <b>~ 13</b>  |                                                             |
|               | Partenariat FFHM x HelloAsso  Par M BERRIOT Aurélien - 28/08/2023  Cet article présente le nouveau partenariat entre la FFHM et HelloAsso. | H 1 : 43 nouveaux licenciés à la milme période                   | 1.1.1        | 0 %<br>Pass Halter<br>N-1 - 0 pass Halter à la même période |
|               |                                                                                                    | Licences par type<br>Pour la saison 2024                         |              | Tri par discipline                                          |
|               |                                                                                                    |                                                                  |              |                                                             |
|               |                                                                                                    |                                                                  |              |                                                             |

Pour continuer votre affiliation, dirigez-vous vers le tutoriel : Affilier votre structure